## How to add POE-5010HD in NVR 4, 8, 16

| Air Live IP Wizard II                                                                                     | Version 1.0.0.4071                                                                            |                                      | Interface : 192.168.0.81                                                                                                   |  |
|----------------------------------------------------------------------------------------------------|-----------------------------------------------------------------------------------------------|--------------------------------------|----------------------------------------------------------------------------------------------------|--|
| Device Title                                                                                              | IP Address                                                                                    | Port                                 | MAC                                                                                                    |  |
| AirCam OD-325HD<br>AirCam OD-600HD<br>AirCam POE-200HD<br>AirCam POE-250HD<br>AirLive G.DUO<br>POE-5010HD | 192.168.0.13<br>192.168.0.12<br>192.168.0.20<br>192.168.0.14<br>192.168.0.139<br>192.168.0.43 | 80<br>80<br>80<br>80<br>80<br>80     | 00-4F-70-20-0E-43<br>00-4F-70-20-05-C4<br>00-4F-70-20-26-7F<br>00-4F-70-20-01-77<br>00-E0-4C-81-86-31<br>00-4F-61-89-01-F4 |  |
| SEARCH P                                                                                                  | Camera:<br>Model Name: POE                                                                    | -5010HD                              | User Name: admin<br>Password: ******                                                                                       |  |
| LAN                                                                                                    | Network: V<br>DHCP:<br>WiFi: Ether<br>Connection: Not C                                       | Vired<br>ON<br>rnet Only<br>onnected | Off-Line                                                                                                    |  |

1. Find out your POE-5010HD, confirm IP address.

2. Add POE-5010HD in NVR by Manual setting.(Don't use "Search")

- 0 X

| up                                                                                                    | Channel Setting                                                                                                    |
|----------------------------------------------------------------------------------------------------|----------------------------------------------------------------------------------------------------|
| m Configuration<br>el Configuration<br>anel Setting<br>Setting<br>Setting<br>ap Setting<br>Configuration | Channel Channel Name       Group       IP Address       Format       Resolution         Remove       Edit         Click here to search camera:       Search         * You may skip this step and add a new camera manually by entering camera's setting in the "Camera Information" section |
|                                                                                                    | Channel ID: 1  Channel Channel Cam1 Group: Group 1  Change Group Name IP Address: 192 c60.043 User Name: admin Password: HTTP Port: 80 Detect. oper wou fill out above information, click "Detect" to retrieve camera setting                                                               |
|                                                                                                    | Additional Camera Information         Video Port:       554         Format:       H.264         Resolution:       2048x1536(Q •         Frame Rate:       Full         Bitrate Mode:       VBR         Quality:       4                                                                     |

## 3. Add success!

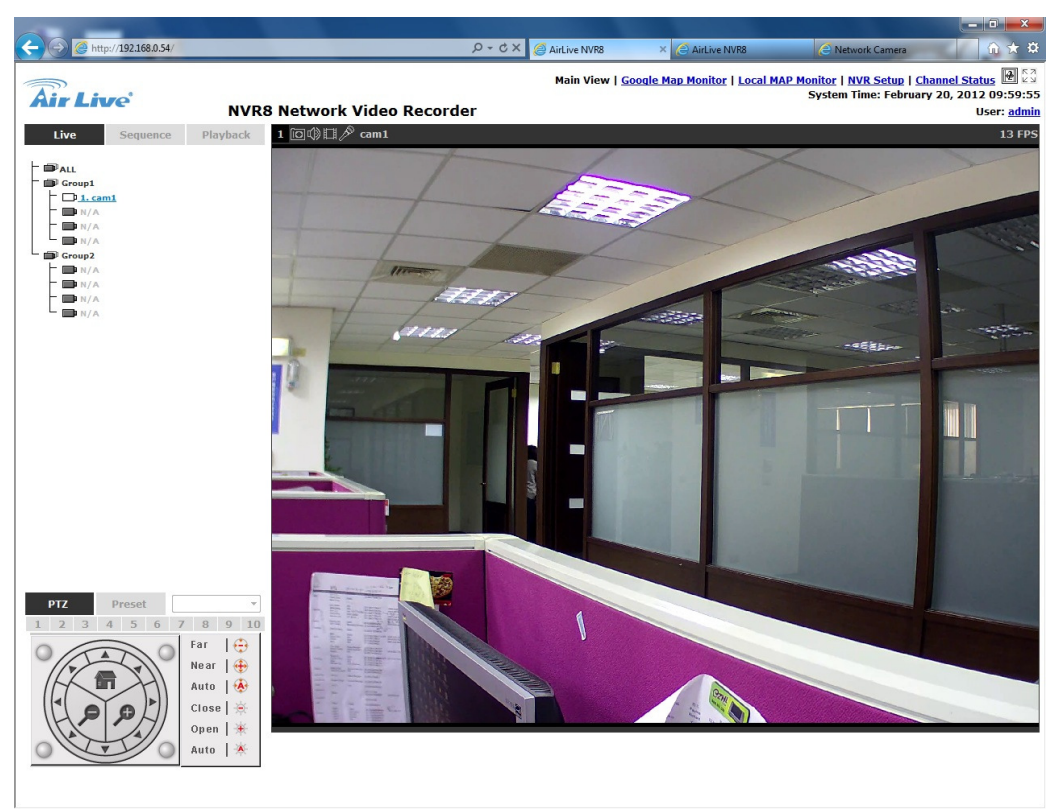

4. If you want to change resolution, get into POE-5010HD's web-UI to change resolution that you want.

| Live View                  |                                                                              |                                                                                                    |                                                                                                 |                                                                |              |                |             |          |
|----------------------------|------------------------------------------------------------------------------|----------------------------------------------------------------------------------------------------|-------------------------------------------------------------------------------------------------|----------------------------------------------------------------|--------------|----------------|-------------|----------|
| Network                    | Video Type                                                                   | Resolution                                                                                                    | Rate Control                                                                                    | Quality                                                        | Bitrate      | Max Frame Rate | GOP Control | ROI      |
| io/Video/Image<br>Security | h204<br>mjpeg                                                                | 2048x1536<br>178x144                                                                                                    | VBR<br>VBR                                                                                      | N<br>N                                                         | 1500<br>1500 | 30<br>20       | 1 s<br>0 s  | no<br>no |
| Status                     | High Resolution Main Stream H264 H264 Computer View Rate Control Mobile View | <ul> <li>High Pri</li> <li>Video R</li> <li>Frame I</li> <li>GOP:</li> <li>Vidi</li> <li>Bitri</li> <li>G Disi:</li> <li>G GF</li> </ul> | esolution:<br>Rate:<br>no Quality (VBR)<br>ate (CBR)<br>able<br>P without Audio<br>P with Audio | 1280x1024 (SXGA)<br>30 fps •<br>1 s •<br>Normal •<br>1500 kbps | •            |                |             |          |
|                            | MJPEG<br>Video Resolution:<br>Video Quality:<br>Frame Rate:                  | 176x144 (QCII<br>Normal v<br>20 fps v                                                                                                    |                                                                                                 |                                                                |              |                |             |          |

5. When you change the setting finish, NVR will change the resolution automatically

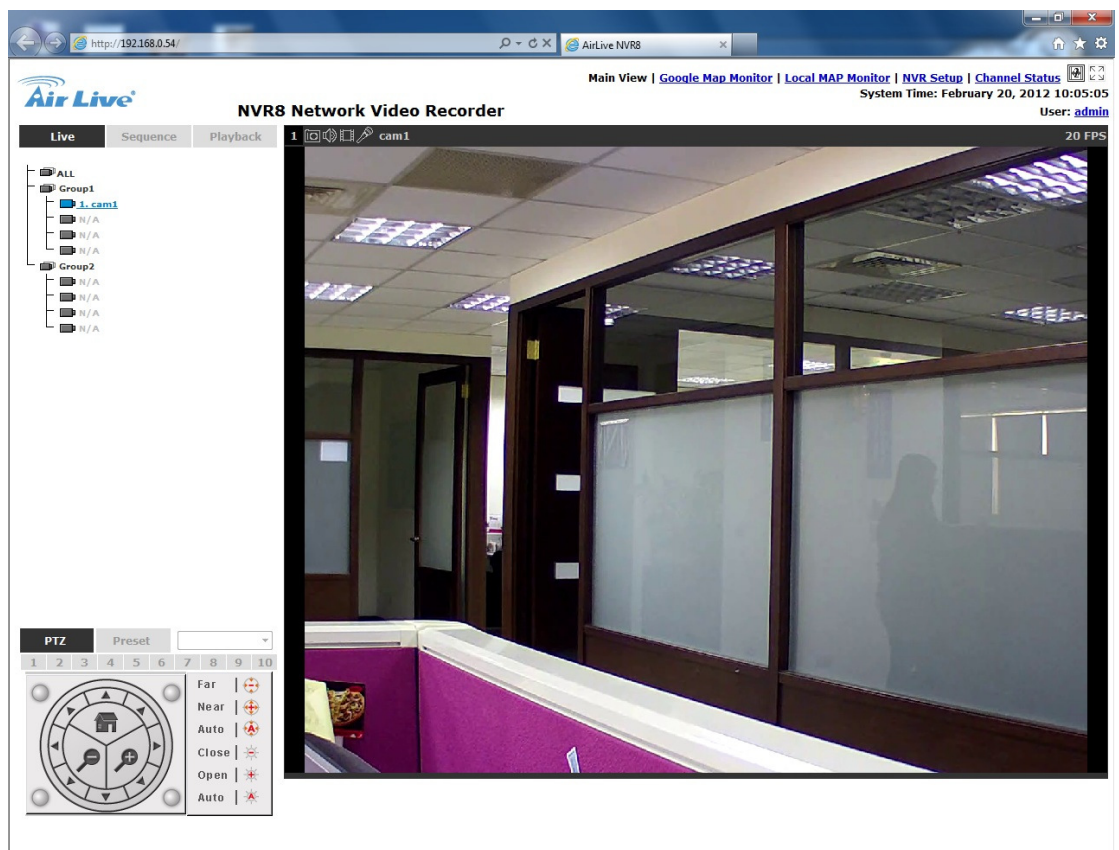